## How Students Access OneDrive and Microsoft Office

- Students need to use a Micorosoft-compatible web browser such as Internet Explorer to access <u>http://www.washoeschools.net/Domain/628</u>. There are clear directions on the page explaining how to log on using the student account outside of school.
- 2) Please remember that students must enter a slightly different login name. Instead of just using the student ID (such as 7654321) students will need to add the specific @washoeschools.org (such as 7654321@washoeschools.org). The password is the same as it would be at school.
- **3)** In some cases, based on your own computer's settings, you might have to enter the login and password again on a smaller window.

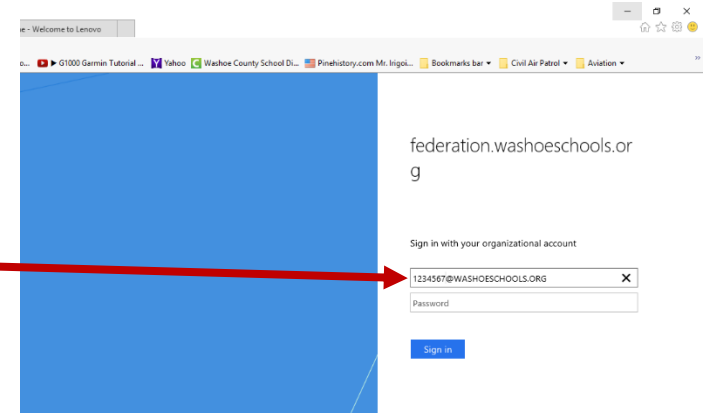

| Search online documents |                                                                           |           |      |       |              |         |                   | 4) You will be taken to<br>the main screen where<br>you can select apps |                   |                 |                   |                                                   |
|-------------------------|---------------------------------------------------------------------------|-----------|------|-------|--------------|---------|-------------------|-------------------------------------------------------------------------|-------------------|-----------------|-------------------|---------------------------------------------------|
| Good mo                 | orning                                                                    |           |      |       |              |         |                   |                                                                         | In                | stall Office $$ |                   | you will do the majority                          |
| +<br>Start new          | Outlook                                                                   | OneDrive  | Word | Excel | PowerPoint   | OneNote | <b>SharePoint</b> | Teams                                                                   | Class<br>Notebook | sina<br>Sway    |                   | of work.                                          |
| Forms                   | All apps                                                                  |           |      |       |              |         |                   |                                                                         |                   |                 |                   |                                                   |
|                         |                                                                           |           |      |       |              |         |                   |                                                                         |                   |                 |                   | <b>5</b> ) The screen also shows the recent files |
| Your rece               | ent online o                                                              | locuments |      |       |              |         |                   |                                                                         |                   | LAST OPENED     |                   | you have worked with,                             |
| jame<br>washo           | jamestown doc<br>washoeschools-my.sharepoint.com » » social studies       |           |      |       | 13 hours ago |         |                   |                                                                         |                   |                 |                   | and you can directly                              |
| c14.j                   | c14.jgallagher.kb<br>washoeschools-my.sharepoint.com » » computers » misc |           |      |       | 4 days ago   |         |                   |                                                                         |                   |                 | access them below |                                                   |

6) if you wish to continue to work on a file after you have opened it, you will need to click **EDIT DOCUMENT** and click **EDIT IN BROWSER**, unless you have the latest Office installed on your computer.

| jamestown doc                                                                                                    | 🖌 Edit Document 🔹 🖶 Print 🛛 よ Shar                                     |  |  |
|----------------------------------------------------------------------------------------------------|------------------------------------------------------------------------|--|--|
| Period 3<br>Colonists Struggle in Jamestown<br>Colonists went to Jamestown for gold, glory, and freedom but all they claimed was an early                                                                                                    | Edit in Word<br>Use the full functionality of Microsoft<br>Word.       |  |  |
| death. Jamestown is an early England settlement in Virginia. It was formed in 1607. Back in the day though the called where they were Chesapeake Bay. Why did so many colonist's parish in Jamestown?<br>Colonists died in early Jamestown because of many problems. These problems were environmental server and colonist's had deriverse | Edit in Browser<br>Make quick changes right here using<br>Word Online. |  |  |